# Multi-Factor Authentication enrollment instructions

- Authenticator App (Recommended)
- Text message or call to smartphone
- Call to office phone

### Multi-Factor Authentication with Authenticator App (Recommended)

Make sure to install the Microsoft Authenticator app before starting this MFA enrollment process.

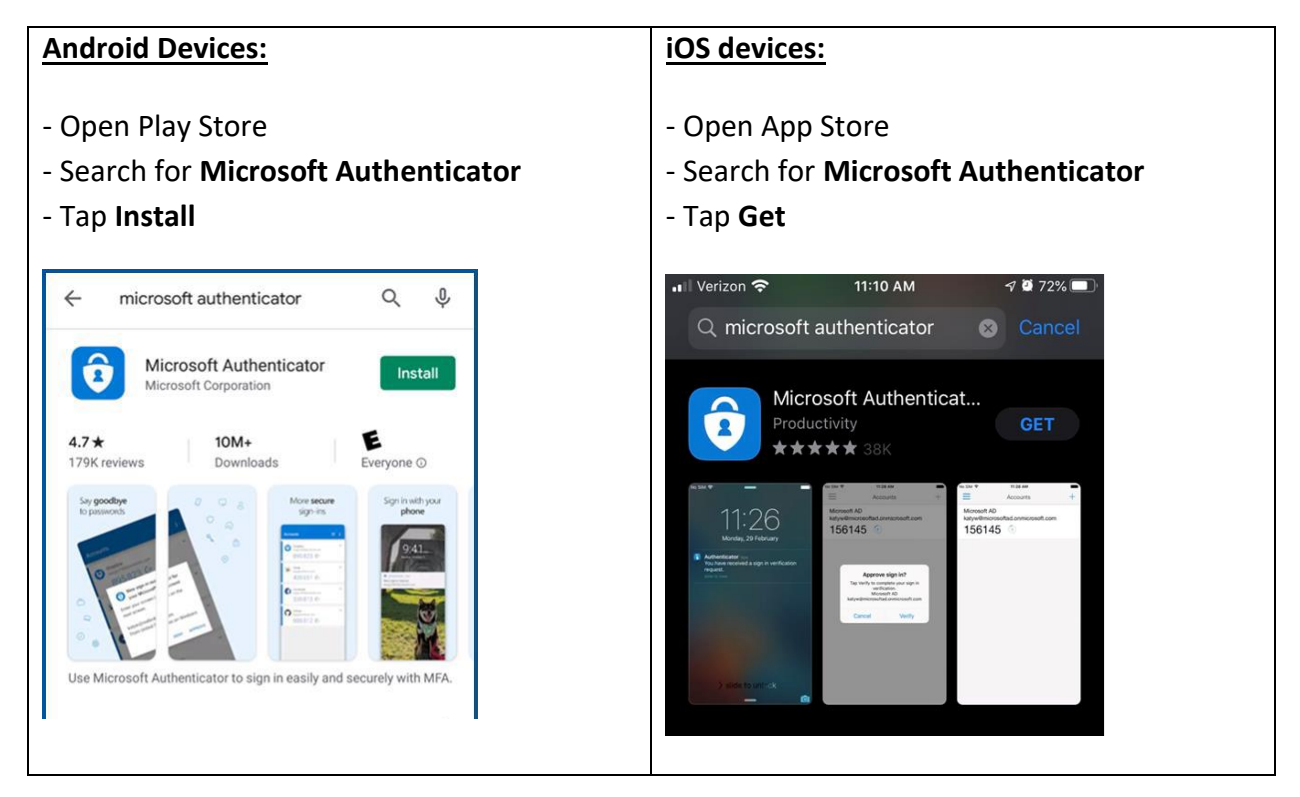

Go to https://aka.ms/mfasetup and sign in.

If you have not enrolled in MFA the "More information required" prompt will appear, click Next.

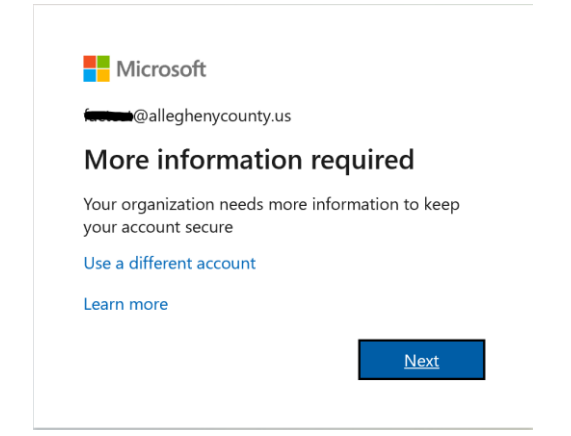

#### Step 1.

Select **Mobile App** from the drop-down menu.

Next select whether you want to "**Receive notifications for verification**" (recommended) or "**Use verification code**".

The difference between the options is the former will allow you to approve/deny the verifications from within the app (recommended). The latter option provides a verification code which you will have to type into the MFA verification prompt during the logon process to Office 365 apps and websites.

| Nicrosoft                                                                                                    |      |
|----------------------------------------------------------------------------------------------------|------|
| Additional security verification                                                                                                    |      |
| Secure your account by adding prione verification to your password. View video to know how to secure your account Step 1: How should we contact you? Mobile app |      |
| How do you want to use the mobile app?<br>O Receive notifications for verification<br>O Use verification code                                                   |      |
| To use these verification methods, you must set up the Microsoft Authenticator app.           Set up         Please configure the mobile app.                   |      |
|                                                                                                    | Next |
|                                                                                                    |      |
|                                                                                                    |      |
| ©2020 Microsoft Legal   Privacy                                                                                                    |      |

Next click the "**Set up**" button. A window will appear with a barcode. Follow the instructions in the window to configure the app.

Open the Microsoft authenticator app on your phone, select add account and choose "Work or school account". Scan the barcode using the phones camera (note you may be prompted to allow the app to access your phones camera).

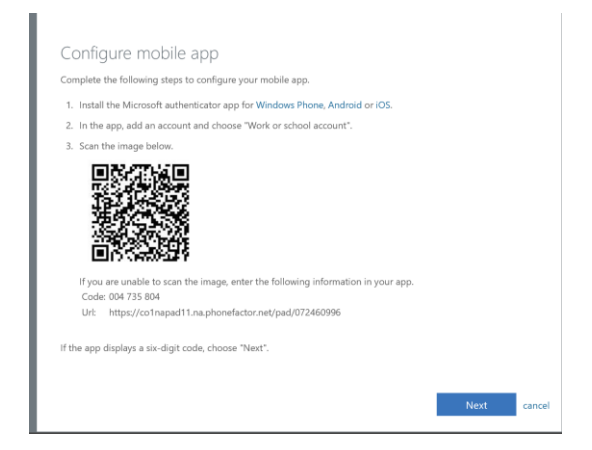

Once you see the six-digit code in the app click the **Next** button.

After the authenticator app has been configured on the phone, it needs to be verified. Click the **Next** button to continue to Step 2.

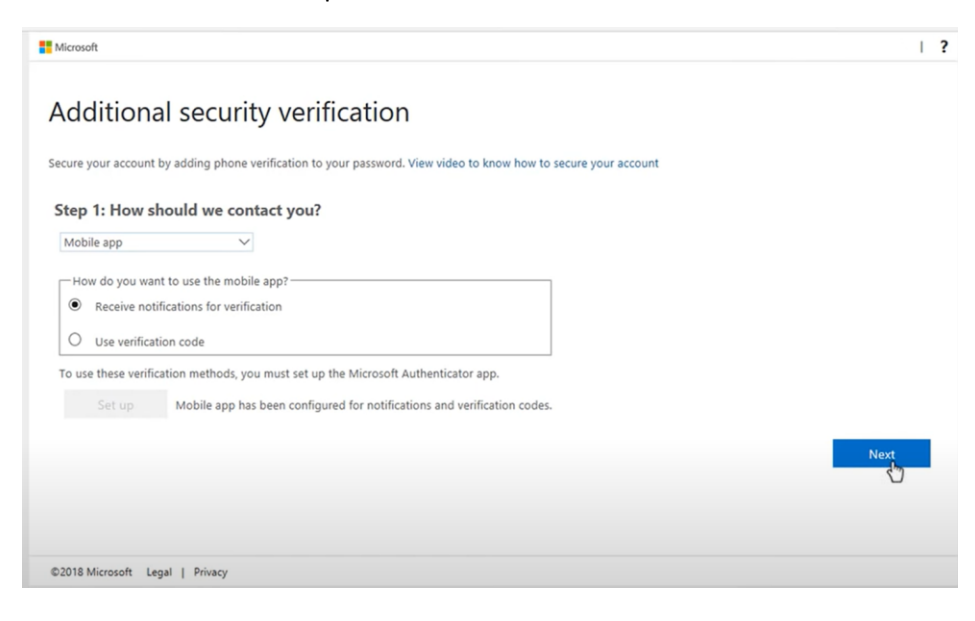

#### Step 2.

You will now receive a notification on the authenticator app.

If you chose "Receive notification for verification" in step 1, you will see the screen below for Step 2.

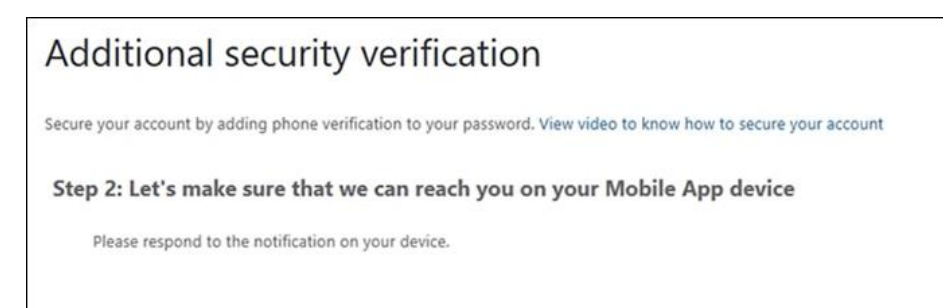

Click the **Approve** option within the authenticator app on your phone.

| Approv | e sign-in? |
|--------|------------|
| Deny   | Approve    |

If you chose "Use verification code" in step 1, you will see the screen below. Enter the **verification code** from the authenticator app into the box provided in Step 2 of the wizard. Click the **Verify** button.

| Additional security verification                                                                                       |                               |
|----------------------------------------------------------------------------------------------------|-------------------------------|
| Secure your account by adding phone verification to your password. View video to kno                                   | ow how to secure your account |
| Step 2: Enter the verification code from the mobile app<br>Enter the verification code displayed on your app<br>573580 |                               |
| Car                                                                                                    | ncel Verify                   |

Note: Your code will differ from the one shown above.

#### Step 3.

Setup an alternate notification method in case you lose access to the authenticator app. Select your **country code** and enter your **mobile phone number**. The click the **Done** button.

| Additional security verification                                                                                 |      |
|----------------------------------------------------------------------------------------------------|------|
| Secure your account by adding phone verification to your password. View video to know how to secure your account |      |
| Step 3: In case you lose access to the mobile app                                                                |      |
| Select your country or region V                                                                                  |      |
|                                                                                                    |      |
|                                                                                                    |      |
|                                                                                                    |      |
|                                                                                                    |      |
|                                                                                                    | Done |
| Your phone numbers will only be used for account security. Standard telephone and SMS charges will apply.        |      |
|                                                                                                    | C    |

Once you have clicked the **Done** button in Step 3, you will be taken to your MFA settings page. Here you can add additional Multi-Factor authentication methods or change your default notification method. If you need to make changes to your MFA settings, you can access this page by going to <a href="https://aka.ms/mfasetup">https://aka.ms/mfasetup</a> When you have completed your MFA enrollment, click on your user name in the top right corner and select **Sign Out**.

| Microsoft                                                                                          |                                                      |                                                  | @AlleghenyCounty.US                          |
|----------------------------------------------------------------------------------------------------|------------------------------------------------------|--------------------------------------------------|----------------------------------------------|
| Additional securit                                                                                 | ty verification                                      |                                                  | Sign out                                     |
| When you sign in with your password, y<br>View video to know how to secure your                    | you are also required to respond from a<br>r account | registered device. This makes it harder for a ha | :ker to sign in with just a stolen password. |
| what's your preferred option                                                                       | 1?                                                   |                                                  |                                              |
| We'll use this verification option by def                                                          | ault.                                                |                                                  |                                              |
| Text code to my authentication p $ \checkmark $                                                    |                                                      |                                                  |                                              |
| how would you like to respo                                                                        | nd?                                                  |                                                  |                                              |
| Set up one or more of these options. Le                                                            | earn more                                            |                                                  |                                              |
| Authentication phone                                                                               | United States (+1)                                   |                                                  |                                              |
| Office phone                                                                                       | United States (+1)                                   |                                                  |                                              |
| Alternate authentication phone                                                                     | Select your country or region                        | Extension                                        |                                              |
| Authenticator app or Token                                                                         | Set up Authenticator app                             |                                                  |                                              |
| restore multi-factor authenti<br>Restore<br>Save cancel<br>Your phone numbers will only be used to | cation on previously trusted                         | devices<br>e and SMS charges will apply.         |                                              |
| ©2020 Microsoft Legal   Privacy                                                                    |                                                      |                                                  |                                              |

For further instructions and help please see Microsoft's documentation on setting up the authenticator app.

<u>https://docs.microsoft.com/en-us/azure/active-directory/user-help/multi-factor-authentication-setup-auth-app</u>

### Multi-Factor Authentication via text message or phone call to your smartphone

Go to https://aka.ms/mfasetup and sign in.

If you have not enrolled in MFA the "More information required" prompt will appear, click Next.

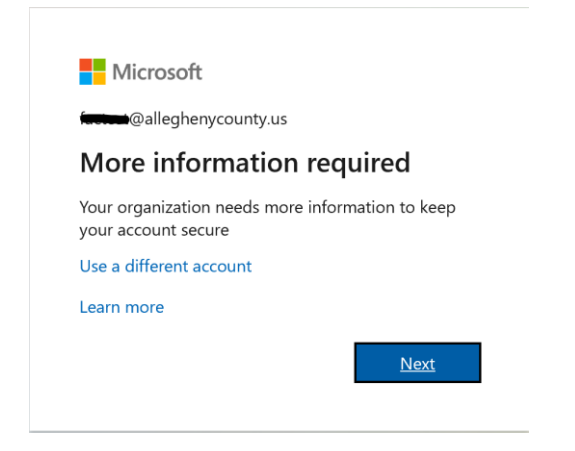

#### Step 1.

Select **Authentication phone** from the drop-down menu. Select your **country code** and enter your **mobile phone number**. Click **Next** button.

| Hicrosoft                                                                                                    |  |
|----------------------------------------------------------------------------------------------------|--|
| Additional security verification                                                                                 |  |
| Secure your account by adding phone verification to your password. View video to know how to secure your account |  |
| Step 1: How should we contact you?                                                                               |  |
| Authentication phone                                                                                             |  |
| Select your country or region                                                                                    |  |
| O Send me a code by text message                                                                                 |  |
| Call me                                                                                                    |  |
| Next                                                                                                    |  |
| Your phone numbers will only be used for account security. Standard telephone and SMS charges will apply.        |  |
|                                                                                                    |  |
| ©2020 Microsoft Legal   Privacy                                                                                  |  |

#### Step 2.

If you selected "Send me a code by text message" in Step 1, you will now receive a verification code on your phone, enter it into the field provided. Click **Verify** button.

| Microsoft                                                                                                    |        | ?      |
|----------------------------------------------------------------------------------------------------|--------|--------|
| Additional security verification                                                                                 |        |        |
| Secure your account by adding phone verification to your password. View video to know how to secure your account |        |        |
| Step 2: We've sent a text message to your phone at +11                                                           |        |        |
| When you receive the ventration code, enter it here                                                              |        |        |
|                                                                                                    |        |        |
|                                                                                                    |        |        |
|                                                                                                    | Cancel | Verify |
|                                                                                                    |        |        |
|                                                                                                    |        |        |

Click **Done** after successful verification.

| Microsoft                                                                                                    |   |
|----------------------------------------------------------------------------------------------------|---|
|                                                                                                    |   |
| Additional security verification                                                                                 |   |
| Secure your account by adding phone verification to your password. View video to know how to secure your account |   |
| Step 2: We've sent a text message to your phone at <u>+1 412-</u>                                                |   |
| Verification successful!                                                                                         |   |
|                                                                                                    |   |
|                                                                                                    |   |
|                                                                                                    |   |
| Don                                                                                                    | 9 |
|                                                                                                    |   |
|                                                                                                    |   |
|                                                                                                    |   |
| ©2020 Microsoft Legal   Privacy                                                                                  |   |

If you selected "Call me" in step 1, you will receive a phone call, enter the **# key** to verify the sign-in request.

| Microsoft                                                                                                    |      |
|----------------------------------------------------------------------------------------------------|------|
| Additional security verification                                                                                 |      |
| Secure your account by adding phone verification to your password. View video to know how to secure your account |      |
| Step 2: We're calling your phone at <u>+1 <b>Characteria</b></u>                                                 |      |
| Answer it to continue                                                                                            |      |
|                                                                                                    |      |
|                                                                                                    |      |
|                                                                                                    |      |
|                                                                                                    |      |
|                                                                                                    | Next |
|                                                                                                    |      |
|                                                                                                    |      |
|                                                                                                    |      |
| ©2020 Microsoft Legal   Privacy                                                                                  |      |

Click **Done** after successful verification.

| Microsoft                                                                                                    |      |
|----------------------------------------------------------------------------------------------------|------|
| Additional security verification                                                                                 |      |
| Secure your account by adding phone verification to your password. View video to know how to secure your account |      |
| Step 2: We're calling your phone at +1.         Verification successful!                                         | Done |
| ©2020 Microsoft Legal   Privacy                                                                                  |      |

Once you have clicked the **Done** button in Step 2, you will be taken to your MFA settings page. Here you can add additional Multi-Factor authentication methods or change your default notification method. If you need to make changes to your MFA settings, you can access this page by going to <a href="https://aka.ms/mfasetup">https://aka.ms/mfasetup</a> When you have completed your MFA enrollment, click on your user name in the top right corner and select **Sign Out**.

| Microsoft                                                                    |                                                    |                                                               | @AlleghenyCounty.US             | ?   |
|------------------------------------------------------------------------------|----------------------------------------------------|---------------------------------------------------------------|---------------------------------|-----|
|                                                                              |                                                    |                                                               | Sign out                        |     |
| Additional securi                                                            | ty verification                                    |                                                               |                                 |     |
| When you sign in with your password,<br>View video to know how to secure you | you are also required to respond from<br>r account | a registered device. This makes it harder for a hacker to sig | gn in with just a stolen passwo | rd. |
| what's your preferred option                                                 | 1?                                                 |                                                               |                                 |     |
| We'll use this verification option by def                                    | ault.                                              |                                                               |                                 |     |
| Text code to my authentication p $\checkmark$                                |                                                    |                                                               |                                 |     |
| how would you like to respo<br>Set up one or more of these options. L        | and?<br>earn more                                  |                                                               |                                 |     |
| Authentication phone                                                         | United States (+1)                                 |                                                               |                                 |     |
| Office phone                                                                 | United States (+1)                                 |                                                               |                                 |     |
| Alternate authentication phone                                               | Select your country or region                      | Extension                                                     |                                 |     |
| Authenticator app or Token                                                   | Set up Authenticator app                           |                                                               |                                 |     |
| restore multi-factor authenti                                                | cation on previously trusted                       | devices                                                       |                                 |     |
| Restore                                                                      |                                                    |                                                               |                                 |     |
| Save cancel                                                                  |                                                    |                                                               |                                 |     |
| Your phone numbers will only be used                                         | for account security. Standard telephor            | e and SMS charges will apply.                                 |                                 |     |
| ©2020 Microsoft Legal   Privacy                                              |                                                    |                                                               |                                 |     |

For further instructions and help, please see Microsoft's documentation on setting up your mobile phone for MFA verification.

https://docs.microsoft.com/en-us/azure/active-directory/user-help/multi-factor-authentication-setup-phone-number

## Multi-Factor Authentication via phone call to your office phone

Go to https://aka.ms/mfasetup and sign in.

If you have not enrolled in MFA the "More information required" prompt will appear, click Next.

| alleghenycounty.u                                | 15                      |
|--------------------------------------------------|-------------------------|
| More informatio                                  | on required             |
| Your organization needs m<br>your account secure | ore information to keep |
| Use a different account                          |                         |
| Learn more                                       |                         |
|                                                  | Next                    |

#### Step 1.

Select **Office phone**. Make sure the county code and correct office phone number are populated. Click the **Next** button.

(Note: If your office phone number is not already set in Active Directory, the phone number field will be blank, and you will not be able to use this method of verification. Please contact the service desk to have your office phone number information update, then try again. If the phone number shown is incorrect, also contact the service desk to have your phone number information updated. <u>servicedesk@alleghenycounty.us</u> or 412-350-4357)

| Microsoft                                                                                                    |      |
|----------------------------------------------------------------------------------------------------|------|
| Additional security verification                                                                                 |      |
| Secure your account by adding phone verification to your password. View video to know how to secure your account |      |
| Step 1: How should we contact you?                                                                               |      |
| Office phone                                                                                                    |      |
| Select your country or region V Extension                                                                        |      |
| Contact your admin if you need to update your office number. Do not use a Lync phone.                            |      |
|                                                                                                    |      |
|                                                                                                    |      |
|                                                                                                    | Next |
| Your phone numbers will only be used for account security. Standard telephone and SMS charges will apply.        |      |
|                                                                                                    |      |
|                                                                                                    |      |
|                                                                                                    |      |
| ©2020 Microsoft Legal   Privacy                                                                                  |      |

#### Step 2.

You will now receive a phone call to your office phone, enter the **# key** to verify the sign-in request.

| Microsoft                                                                                                    |      |
|----------------------------------------------------------------------------------------------------|------|
| Additional security verification                                                                                 |      |
| Secure your account by adding phone verification to your password. View video to know how to secure your account |      |
| Step 2: We're calling your phone at <u>+1</u>                                                                    |      |
| Answer it to continue                                                                                            |      |
|                                                                                                    |      |
|                                                                                                    |      |
|                                                                                                    |      |
|                                                                                                    | Next |
|                                                                                                    |      |
|                                                                                                    |      |
|                                                                                                    |      |
| ©2020 Microsoft Legal   Privacy                                                                                  |      |

#### Click **Done** after successful verification.

| Microsoft                                                                                                    |      |
|----------------------------------------------------------------------------------------------------|------|
| Additional security verification                                                                                 |      |
| Secure your account by adding phone verification to your password. View video to know how to secure your account |      |
| Step 2: Let's make sure that we can reach you on your Office Phone                                               |      |
|                                                                                                    |      |
|                                                                                                    |      |
|                                                                                                    |      |
|                                                                                                    | Done |
|                                                                                                    |      |
|                                                                                                    |      |
| ©2020 Microsoft Legal   Privacy                                                                                  |      |

Once you have clicked the **Done** button in Step 2, you will be taken to your MFA settings page. Here you can add additional Multi-Factor authentication methods or change your default notification method. If you need to make changes to your MFA settings, you can access this page by going to <a href="https://aka.ms/mfasetup">https://aka.ms/mfasetup</a> When you have completed your MFA enrollment, click on your user name in the top right corner and select **Sign Out**.

| Hicrosoft                                                                    |                                                          |                                          |                      | @AlleghenyCounty.US             | ?  |
|------------------------------------------------------------------------------|----------------------------------------------------------|------------------------------------------|----------------------|---------------------------------|----|
| Additional securi                                                            | ty verification                                          |                                          |                      | Sign out                        |    |
| When you sign in with your password,<br>View video to know how to secure you | you are also required to respond from a re<br>ir account | gistered device. This makes it harder fo | or a hacker to sigr  | n in with just a stolen passwor | d. |
| what's your preferred option                                                 | n?                                                       |                                          |                      |                                 |    |
| We'll use this verification option by de                                     | fault.                                                   |                                          |                      |                                 |    |
| Call my office phone                                                         |                                                          |                                          |                      |                                 |    |
| how would you like to response<br>Set up one or more of these options. I     | earn more                                                |                                          | 1                    |                                 |    |
| <ul> <li>Authentication phone</li> <li>Office phone</li> </ul>               | Linited States (+1)                                      |                                          | ]<br>Contact your ad | lmin if you need to update yo   | ur |
|                                                                              |                                                          | Extension                                | office number. [     | Do not use a Lync phone.        |    |
| Alternate authentication phone                                               | Select your country or region <b>v</b>                   |                                          | ]                    |                                 |    |
| Authenticator app or Token                                                   | Set up Authenticator app                                 | I                                        |                      |                                 |    |
| restore multi-factor authent                                                 | ication on previously trusted de                         | evices                                   |                      |                                 |    |
| Restore                                                                      |                                                          |                                          |                      |                                 |    |
| Save cancel                                                                  |                                                          |                                          |                      |                                 |    |
| Your phone numbers will only be used                                         | for account security. Standard telephone a               | nd SMS charges will apply.               |                      |                                 |    |
| ©2020 Microsoft Legal   Privacy                                              |                                                          |                                          |                      |                                 |    |

For further instructions and help, please see Microsoft's documentation on setting up your office phone for MFA verification.

https://docs.microsoft.com/en-us/azure/active-directory/user-help/multi-factor-authentication-setupoffice-phone